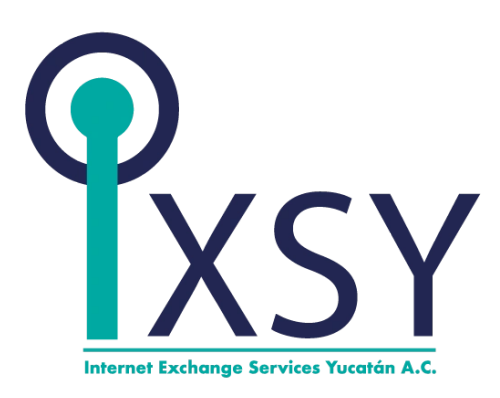

Instructivo de Instalación y configuración de RIPE ATLAS en máquina virtual

Creado por:

Luis Ángel Pérez Gómez Joseph Omar Cárdenas Halla

Esteban Manuel Rodríguez Rosado

Fecha de creación: 7 de octubre de 2021

### 1. Descargar Virtual Box 6.1

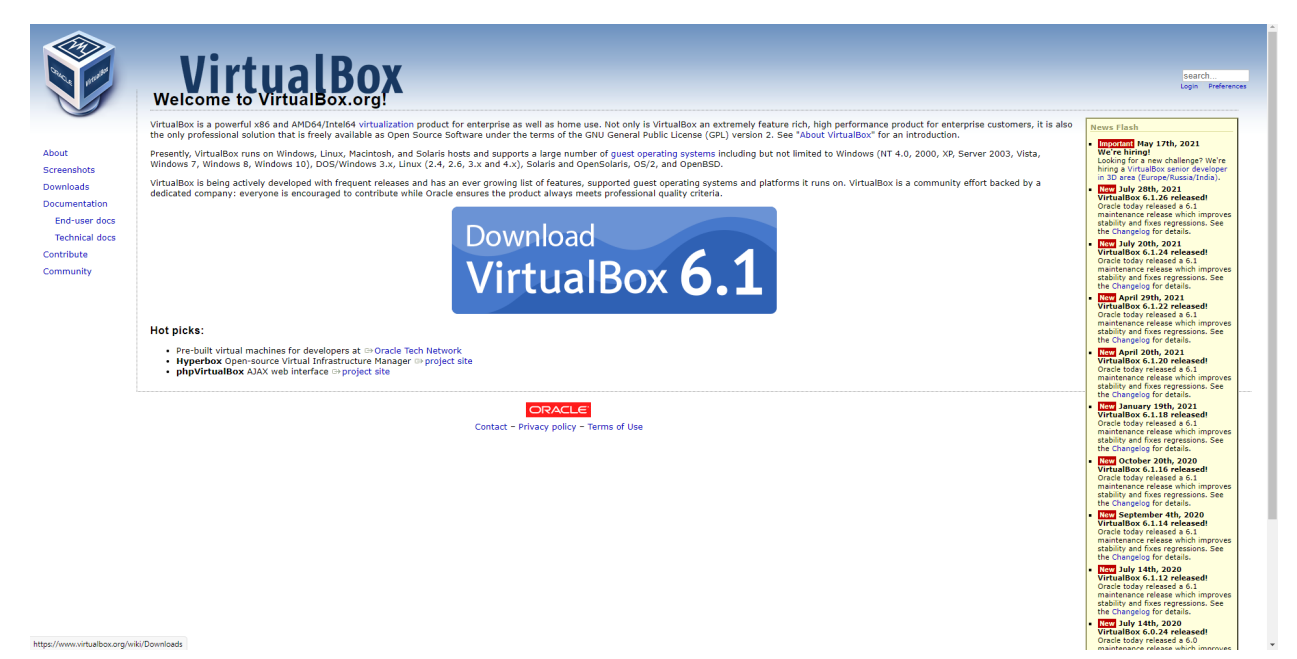

#### 2. Dar click en Window hosts

|                         | VirtualBox<br>Download VirtualBox                                                                                                    | srch<br>Preferences |  |  |  |  |
|-------------------------|----------------------------------------------------------------------------------------------------|---------------------|--|--|--|--|
|                         | Here you will find links to VirtualBox binaries and its source code.                                                                                                    |                     |  |  |  |  |
| About                   | VirtualBox binaries                                                                                                    |                     |  |  |  |  |
| Screenshots             | By downloading, you agree to the terms and conditions of the respective license.                                                                                                    |                     |  |  |  |  |
| Downloads               | If you're looking for the latest VirtualBox 6.0 packages, see VirtualBox 6.0 builds. Please also use version 6.0 if you need to run VMs with software virtualization, as this has been discontinued in 6.1. Version 6.0 will remain supported until July 2020.                                                                                                    |                     |  |  |  |  |
| End-user docs           | If you're looking for the latest VirtualBox 5.2 packages, see VirtualBox 5.2 builds. Please also use version 5.2 if you still need support for 32-bit hosts, as this has been discontinued in 6.0. Version 5.2 will remain supported until July 2020.                                                                                                    |                     |  |  |  |  |
| Technical docs          | VirtualBox 6.1.26 platform packages                                                                                                    |                     |  |  |  |  |
| Contribute<br>Community |                                                                                                    |                     |  |  |  |  |
|                         | The binaries are released under the terms of the GPL version 2.                                                                                                    |                     |  |  |  |  |
|                         | See the changelog for what has changed.                                                                                                    |                     |  |  |  |  |
|                         | You might want to compare the checksums to verify the integrity of downloaded packages. The SH4256 checksums should be favored as the MD5 algorithm must be treated as insecure!                                                                                                    |                     |  |  |  |  |
|                         | SHA256 checksums, MD5 checksums                                                                                                    |                     |  |  |  |  |
|                         | Note: After upgrading VirtualBox it is recommended to upgrade the guest additions as well.                                                                                                    |                     |  |  |  |  |
|                         | VirtualBox 6.1.26 Oracle VM VirtualBox Extension Pack                                                                                                    |                     |  |  |  |  |
|                         |                                                                                                    |                     |  |  |  |  |
|                         | Support for USB 2.0 and USB 3.0 devices, VirtualBox RDP, disk encryption, IV/Ne and PXE boot for Intel cards. See this chapter from the User Manual for an introduction to this Extension Pack. The Extension Pack binaries are released under the<br>VirtualBox Personal Use and Evaluation License (PUEL). Please install the same version extension pack as your installed version of VirtualBox.                                                                                                    |                     |  |  |  |  |
|                         | VirtualBox 6.1.26 Software Developer Kit (SDK)                                                                                                    |                     |  |  |  |  |
|                         | • ©+All platforms                                                                                                    |                     |  |  |  |  |
|                         | User Manual                                                                                                    |                     |  |  |  |  |
|                         | The VirtualBox User Manual is included in the VirtualBox packages above. If, however, you would like to take a look at it without having to install the whole thing, you also access it here:                                                                                                    |                     |  |  |  |  |
|                         | Outer Manual (HTML version)                                                                                                    |                     |  |  |  |  |
|                         | You may also like to take a look at our frequently asked questions list.                                                                                                    |                     |  |  |  |  |
|                         | VirtualBox older builds                                                                                                    |                     |  |  |  |  |
|                         | The binaries in this section for VirtualBox before version 4.0 are all released under the VirtualBox Personal Use and Evaluation License (PUE), As of VirtualBox 4.0, the Extension Pack is released under the VirtualBox Personal Use and Evaluation and the other packages are released under the VirtualBox Personal Use and Evaluation and the other packages are released under the VirtualBox Personal Use and Evaluation and the other packages are released under the VirtualBox Personal Use and Evaluation and the other packages are released under the VirtualBox Personal Use and Evaluation and the other provide the VirtualBox Personal Use and Evaluation and the other provide the VirtualBox Personal Use and Evaluation and the other provide the VirtualBox Personal Use and Personal Use and P | License             |  |  |  |  |

#### 3. Instalar Virtual Box

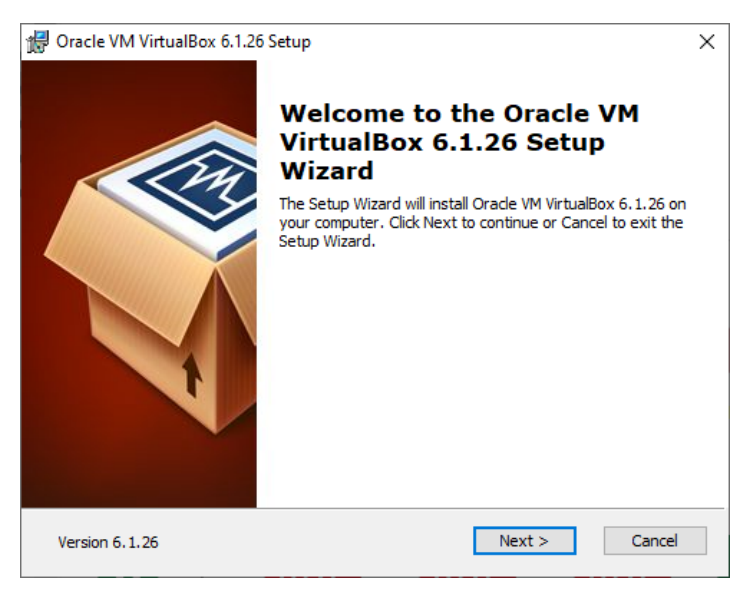

4. Descargar el CentOS DVD-2009.iso y guardarlo en el mismo disco de almacenamiento donde instalaste el virtualBox previamente. Index of /CentOS/7.9.2009/isos/x86\_64/ (team-cymru.com)

# Index of /CentOS/7.9.2009/isos/x86\_64/

| /                                       |                   |             |
|-----------------------------------------|-------------------|-------------|
| 0_README.txt                            | 06-Nov-2020 14:32 | 2495        |
| CentOS-7-x86_64-DVD-2009.iso            | 04-Nov-2020 11:37 | 4712300544  |
| CentOS-7-x86_64-DVD-2009.torrent        | 06-Nov-2020 14:44 | 180308      |
| CentOS-7-x86_64-Everything-2009.iso     | 02-Nov-2020 15:18 | 10200547328 |
| CentOS-7-x86_64-Everything-2009.torrent | 06-Nov-2020 14:44 | 389690      |
| CentOS-7-x86_64-Minimal-2009.iso        | 03-Nov-2020 14:55 | 1020264448  |
| CentOS-7-x86_64-Minimal-2009.torrent    | 06-Nov-2020 14:44 | 39479       |
| CentOS-7-x86 64-NetInstall-2009.iso     | 26-Oct-2020 16:26 | 602931200   |
| CentOS-7-x86 64-NetInstall-2009.torrent | 06-Nov-2020 14:44 | 23567       |
| sha256sum.txt                           | 04-Nov-2020 11:38 | 398         |
| <u>sha256sum.txt.asc</u>                | 06-Nov-2020 14:37 | 1258        |

5.

5 Abrir VirtualBox y darle clic al botón azul "New", ponerle de nombre CENTOS y verificar que tenga puesto Linux en tipo y la versión Red Hat, si es así darle next.

|                                                        |                                                                                                    | ?                                | $\times$           |
|--------------------------------------------------------|----------------------------------------------------------------------------------------------------|----------------------------------|--------------------|
| ← Create Virtual №                                     | lachine                                                                                                    |                                  |                    |
| Name and                                               | d operating system                                                                                                    |                                  |                    |
| Please choos<br>machine and<br>The name yo<br>machine. | e a descriptive name and destination folder for the n<br>select the type of operating system you intend to ir<br>ou choose will be used throughout VirtualBox to iden | ew virt<br>Istall of<br>tify thi | tual<br>n it.<br>s |
| Name:                                                  | CENTOS                                                                                                    |                                  |                    |
| chine Folder:                                          | C:\Users\Esteban\VirtualBox VMs                                                                                                    |                                  | $\sim$             |
| Type:                                                  | Linux                                                                                                    | -                                | 64                 |
| Version:                                               | Red Hat (64-bit)                                                                                                    | - T                              |                    |
|                                                        |                                                                                                    |                                  |                    |
|                                                        |                                                                                                    |                                  |                    |
|                                                        | Expert Mode Next                                                                                                    | Canc                             | el                 |

 Seleccionar la cantidad de memoria ram destinada a la máquina virtual, esto depende de con cuanta memoria cuente tu equipo, mínimo se le deben dedicar 2048 MB para un buen funcionamiento

|                                                                |                   | ?        | ×    |
|----------------------------------------------------------------|-------------------|----------|------|
| ← Create Virtual Machine                                       |                   |          |      |
| Memory size                                                    |                   |          |      |
| Select the amount of memory (RAM) in megab<br>virtual machine. | ytes to be alloca | ted to t | he   |
| The recommended memory size is 2048 MB.                        |                   |          |      |
|                                                                |                   | 2048     | € ME |
| 4 M                                                            | 8192              |          |      |
|                                                                |                   |          |      |
|                                                                |                   |          |      |
|                                                                |                   |          |      |
|                                                                |                   |          |      |
|                                                                | <u>N</u> ext      | Can      | cel  |
|                                                                |                   |          |      |

7. Seleccionar el tipo de disco Virtual Hard Disk.

| Selecione el tip<br>necesita usarlo<br>cambiar. | o de archivo que<br>con otro softwa | e quiere usar<br>are de virtuali | para el nuevo<br>zación puede o | disco duro virtı.<br>dejar esta confi | ial. Si no<br>guración sin |
|-------------------------------------------------|-------------------------------------|----------------------------------|---------------------------------|---------------------------------------|----------------------------|
| O VDI (Virtuali                                 | Box Disk Image)                     |                                  |                                 |                                       |                            |
| VHD (Virtua                                     | Hard Disk)                          |                                  |                                 |                                       |                            |
| O VMDK (Virtu                                   | al Machine Disk)                    |                                  |                                 |                                       |                            |
|                                                 |                                     |                                  |                                 |                                       |                            |
|                                                 |                                     |                                  |                                 |                                       |                            |
|                                                 |                                     |                                  |                                 |                                       |                            |
|                                                 |                                     |                                  |                                 |                                       |                            |
|                                                 |                                     |                                  |                                 |                                       |                            |

8. Después de seleccionar la memoria darle puro siguiente hasta llegar a la página del tamaño del disco, aquí se recomienda destinar 30GB de espacio. Dar clic en crear

|                                                                                                    |                                  | ?                      | $\times$ |
|----------------------------------------------------------------------------------------------------|----------------------------------|------------------------|----------|
| ← Create Virtual Hard Disk                                                                                                    |                                  |                        |          |
| File location and size                                                                                                    |                                  |                        |          |
| Please type the name of the new virtual hard disk file into<br>the folder icon to select a different folder to create the file | the box belo<br>in.              | w or clic              | k on     |
| C: \Users\Esteban\VirtualBox VMs\twhsthhsth\twhsthhsth.vdi                                                                     |                                  |                        |          |
| Select the size of the virtual hard disk in megabytes. This amount of file data that a virtual machine will be able to st      | size is the limi<br>ore on the h | it on the<br>ard disk. |          |
|                                                                                                    |                                  | 30                     | 18 GB    |
| 4.00 MB                                                                                                    | 2.00 TB                          |                        |          |
|                                                                                                    |                                  |                        |          |
|                                                                                                    |                                  |                        |          |
|                                                                                                    |                                  |                        |          |
|                                                                                                    | Create                           | Car                    | icel     |
|                                                                                                    |                                  |                        |          |

9 Ir a configuración > Red y seleccionar "Bridged Adapter" luego seleccionar el adaptador de red de tu equipo.

| 😧 CENTOS - Settings |                                     | ?   | Х   |
|---------------------|-------------------------------------|-----|-----|
| E General           | Network                             |     |     |
| System              | dapter; dapter; dapter; dapter;     |     |     |
| Display             | ✓ Enable Network Adapter            |     |     |
| Storage             | ttached to: Bridged Adapter 🔹       |     |     |
| 🕩 Audio             | Name: Intel(R) Wi-Fi 6 AX201 160MHz |     | •   |
| Network             | Advance                             |     |     |
| Serial Ports        |                                     |     |     |
| 🖉 USB               |                                     |     |     |
| Shared Folders      |                                     |     |     |
| User Interface      |                                     |     |     |
|                     |                                     |     |     |
|                     |                                     |     |     |
|                     |                                     |     |     |
|                     |                                     |     |     |
|                     | ОК                                  | Can | cel |

10 Ir a configuración > Almacenamiento y donde pone "Controller: IDE" dar clic en el símbolo del disco con un signo "+" verde.

| 😳 CENTOS - Settings                                                                           |                                                                            |                                                            | ? X    |
|-----------------------------------------------------------------------------------------------|----------------------------------------------------------------------------|------------------------------------------------------------|--------|
| E General                                                                                     | Storage                                                                    |                                                            |        |
| <ul> <li>System</li> <li>Display</li> <li>Storage</li> <li>Audio</li> <li>Network</li> </ul>  | Storage Devi<br>Controller: IDE<br>Empty<br>Controller: SATA<br>CENTOS.vdi | Attributi<br>ame: DE<br>jype: PIIX4<br>VUse Host I/O Cache |        |
| <ul> <li>Serial Ports</li> <li>USB</li> <li>Shared Folders</li> <li>User Interface</li> </ul> |                                                                            |                                                            |        |
|                                                                                               | 🕹 🍲 🐻                                                                      |                                                            |        |
|                                                                                               |                                                                            | ОК                                                         | Cancel |

11 Dar clic en el botón Add y seleccionar el CentOS descargado previamente, por último, dar clic en el botón "choose".

|                                |              |        |           | 2    | ~  |
|--------------------------------|--------------|--------|-----------|------|----|
| CENIOS - Optical Disk Selector |              |        |           | ſ    | ×  |
| Medium                         |              |        |           |      |    |
| Add Create Refresh             |              |        |           |      |    |
| Name                           | Virtual Size |        |           |      |    |
| ✓ Not Attached                 |              |        |           |      |    |
| CentOS-7-x86_64-DVD-2009.isc   | 4.39 GB      |        |           |      |    |
|                                |              |        |           |      |    |
| <                              |              |        |           |      | >  |
| Search By Na 🔻                 |              |        |           |      | ₽  |
|                                |              | Choose | eave Empt | Cano | el |

12 Una vez hecho todo lo anterior tendremos una pantalla como la siguiente, dar clic en la flecha verde "Start". Cuando se abra la pantalla de la maquina virtual seleccionar con las flechas install centos 7 y dar enter.

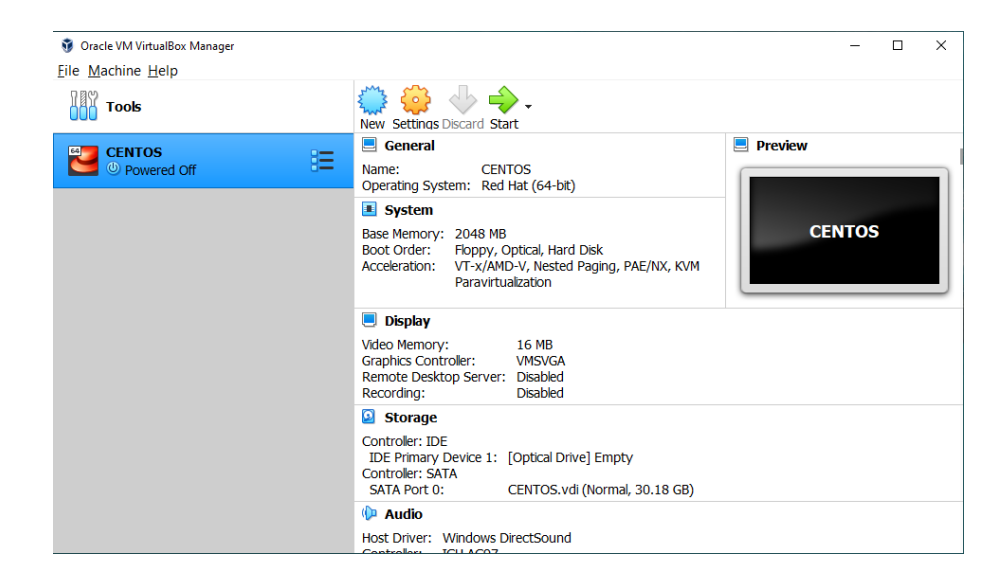

13. Buscar el idioma español y seleccionar del lado izquierdo el de tu país.

| Asturianu                 | Asturian   | Español (España)         |
|---------------------------|------------|--------------------------|
| Беларуская                | Belarusiai | Español (Venezuela)      |
| Български                 | Bulgariar  | Español (Uruguay)        |
| বাংলা                     | Bengali    | Español (Estados Unidos) |
| Bosanski                  | Bosnian    | Español (El Salvador)    |
| Català                    | Catalan    | Español (Paraguay)       |
| Čeština                   | Czech      | Español (Puerto Rico)    |
| Cymraeg                   | Welsh      | Español (Perú)           |
| Dansk                     | Danish     | Español (Panamá)         |
| Deutsch                   | German     | Español (Nicaragua)      |
| Escriba aguí para buscar. | Ø          |                          |

#### 14 Dar clic en Destino de instalación

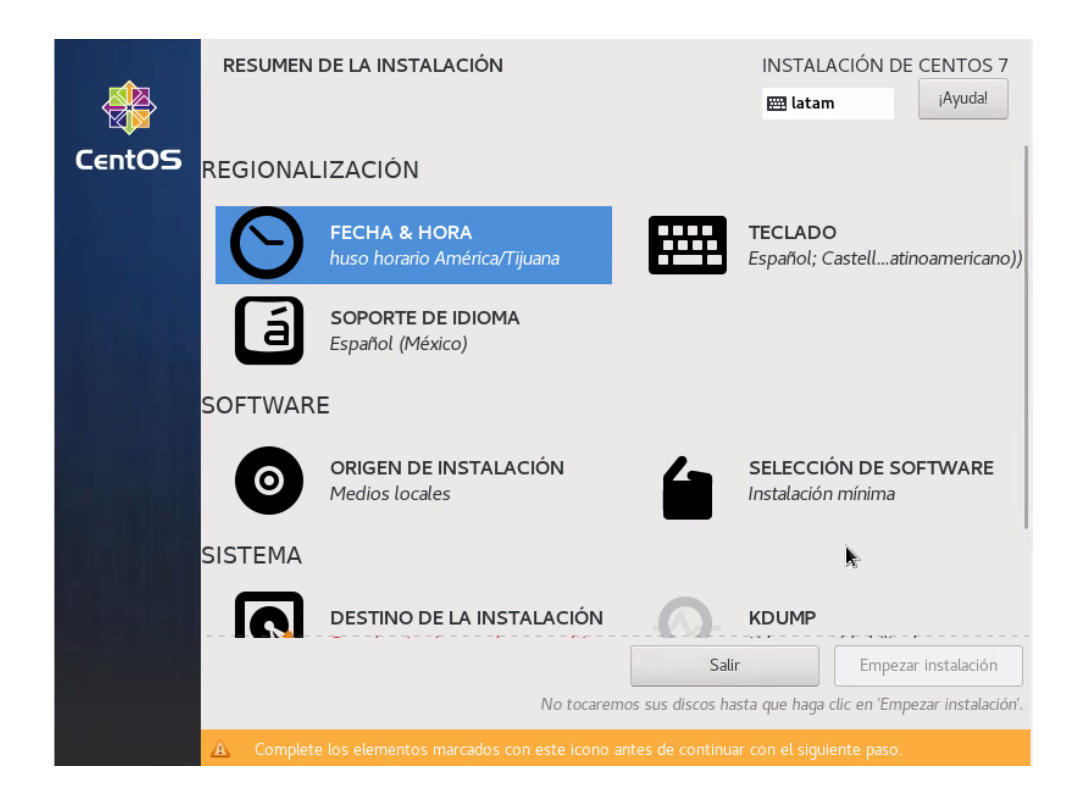

15 Seleccionar el disco y dar listo.

| DESTINO DE LA INSTALACIÓN                                                                          | INSTALACIÓN DE CENTOS 7                                               |
|----------------------------------------------------------------------------------------------------|-----------------------------------------------------------------------|
| Listo                                                                                              | 🖽 latam i <sup>A</sup> yudal                                          |
| Selección de dispositivos                                                                          |                                                                       |
| Seleccione los dispositivos en que le gustaría insta<br>«Comenzar instalación» del menú principal. | llar. Se mantendrán sin tocar hasta que pulse el botón                |
| Discos estándares locales                                                                          |                                                                       |
| 29.3 GiB                                                                                           |                                                                       |
| <b>—</b>                                                                                           |                                                                       |
| ATA VBOX HARDDISK                                                                                  |                                                                       |
| sda / 29.3 GiB libre                                                                               |                                                                       |
|                                                                                                    | Los discos que se dejen aquí sin seleccionar no se tocarán.           |
| Discos especializados y de red                                                                     |                                                                       |
| Añadir un disco                                                                                    | 5                                                                     |
|                                                                                                    | Los discos que se dejen aquí sin seleccionar no se tocarán.           |
| Otras opciones de almacenamiento                                                                   |                                                                       |
| Particionado                                                                                       |                                                                       |
| <ul> <li>Configurar el particionado automáticamente.</li> </ul>                                    | a configurar las particiones.                                         |
| Me gustaría crear espacio disponible adicional.                                                    |                                                                       |
| Resumen completo del disco y el gestor de arranque                                                 | 1 disco seleccionado; 29.3 GiB de capacidad; 29.3 GiB libre Refrescar |

## 16 Dar clic en selección de software

|        | RESUMEN   |                                              | INSTALA           | CIÓN DE CENTOS 7             |                               |  |
|--------|-----------|----------------------------------------------|-------------------|------------------------------|-------------------------------|--|
| CentOS | REGIONAI  | LIZACIÓN                                     |                   |                              | 1                             |  |
|        | $\odot$   | FECHA & HORA<br>huso horario América/Tijuana |                   | <b>TECLADO</b><br>Español; C | astellatinoamericano))        |  |
| 1.21   | á         | SOPORTE DE IDIOMA<br>Español (México)        |                   |                              |                               |  |
|        | SOFTWAR   | E                                            |                   |                              |                               |  |
|        | 0         | ORIGEN DE INSTALACIÓN<br>Medios locales      |                   | SELECCIÓN DE SOFT            |                               |  |
|        | SISTEMA   |                                              | <b>b</b>          |                              |                               |  |
|        |           | DESTINO DE LA INSTALACIÓN                    | 0                 | KDUMP                        |                               |  |
|        |           |                                              | Sali              | r                            | Empezar instalación           |  |
|        |           | No tocare.                                   | mos sus discos ha | sta que haga o               | lic en 'Empezar instalación'. |  |
|        | 🛕 Complet |                                              | antes de continua | ar con el siguie             | ente paso.                    |  |

17 Dar clic en escritorio Gnome del lado izquierdo y de lado derecho dar clic en Aplicaciones de Gnome y Aplicaciones de Internet y dar listo

|  | SELECCIÓN DE SOFTWARE                                                                                                    | INSTALACIÓN DE CENTOS 7<br>Instantingua de la companya de la companya d |  |
|--|----------------------------------------------------------------------------------------------------|----------------------------------------------------------------------------------------------------|--|
|  | <ul> <li>Entorno Base</li> <li>Instalación mínima<br/>Funcionalidad básica.</li> <li>Compute Node<br/>Instalación para realizar computación y procesamiento.</li> <li>Servidor de infraestructura<br/>Servidor para servicios de infraestructura de red.</li> <li>Servidor y archivo de impresión<br/>Servidor que archivo, impresión y almacenamiento para<br/>empresas.</li> <li>Servidor web básico<br/>Servidor para servir contenido de Internet dinámico y<br/>estático</li> <li>Host de virtualización<br/>Host de virtualización mínima.</li> <li>Servidor con GUI<br/>Servidor para operar servicios de infraestructura de<br/>redes con una GUI.</li> <li>Escritorio Gnome</li> </ul> | Complementos para el entorno seleccionado      Herramientas de depuración     Herramientas para depuración de aplicaciones que se     comportan mal y diagnosis de problemas de rendimiento.      Bibliotecas compatibilidad para aplicaciones creadas en     versiones anteriores de CentOS Linux.      Herramientas de desarrollo     Un entorno de desarrollo básico.      Herramientas de seguridad     Herramientas de seguridad     Herramientas de seguridad     Herramientas de seguridad     Herramientas de autenticación de tarjeta inteligente.     Soporte para tarjeta inteligente     Soporte para uso de autenticación de sistemas     Servicios útiles en administración de sistemas.                                                                                                    |  |
|  | <ul> <li>GNOME es un entorno de escritorio altamente intuitivo y fácil de manejar</li> <li>Espacios de trabajo Plasma KDE<br/>Los Espacios de trabajo Plasma KDE, son una interfaz de usuario gráfica, altamente configurable que incluye un</li> </ul>                                                                                                    |                                                                                                    |  |

#### 18 Dar clic en empezar instalación

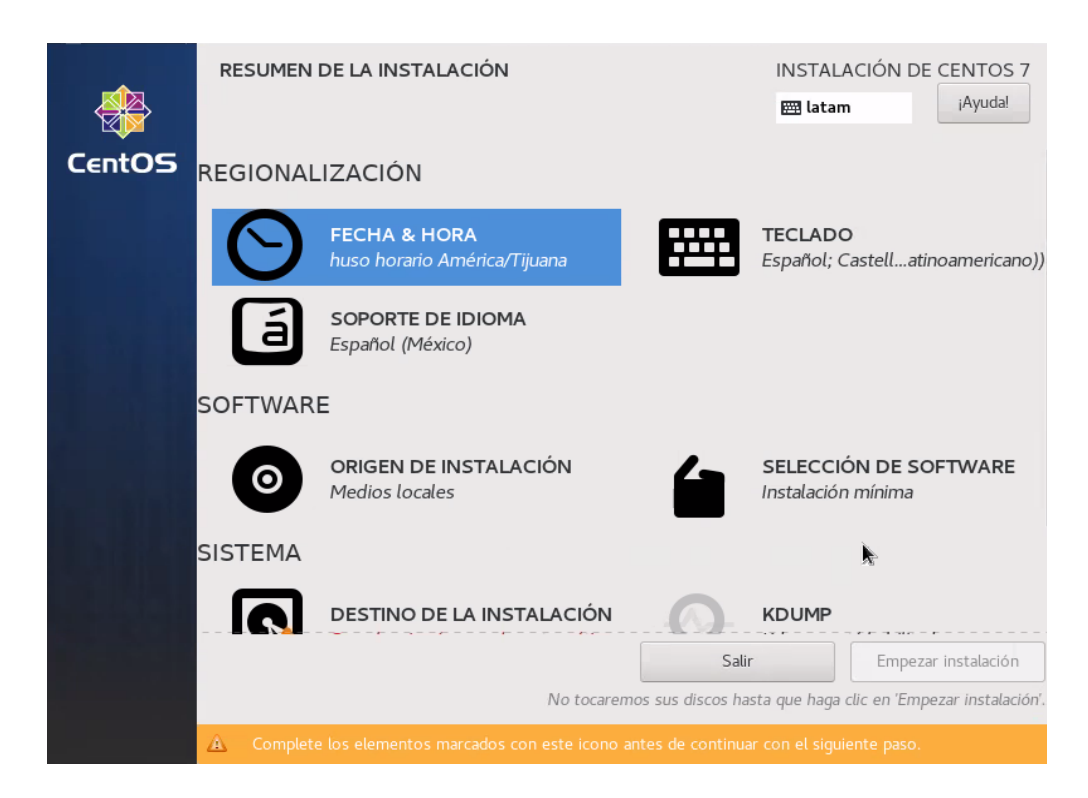

19 Dar clic en contraseña de root

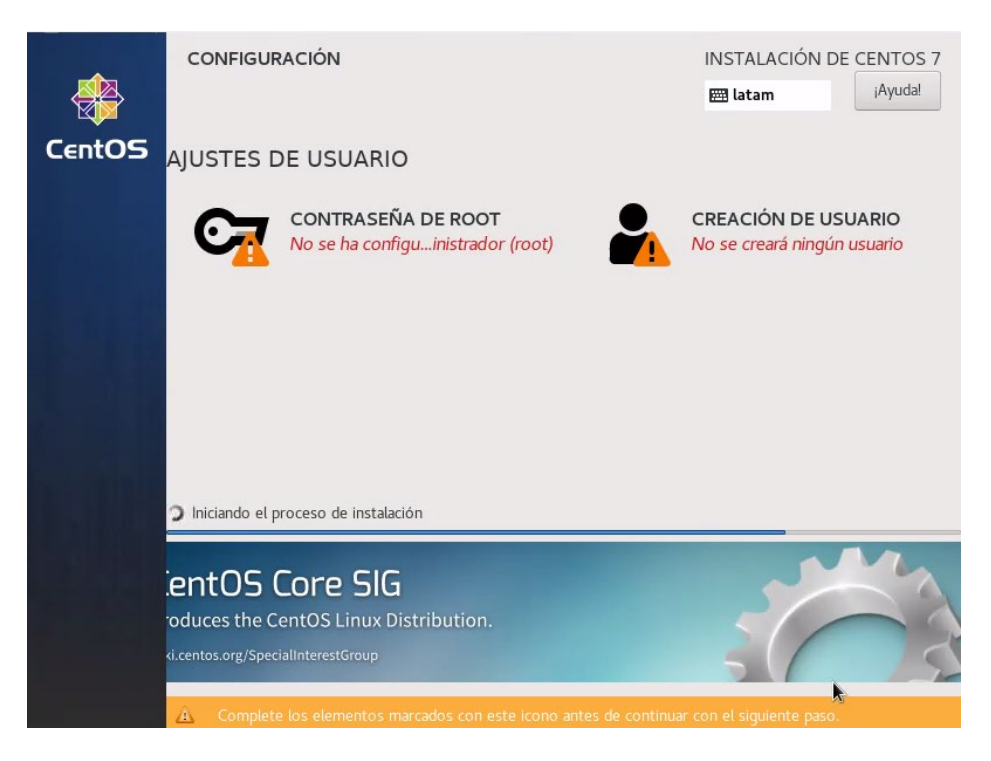

20 Crear una contraseña para el usuario root y darle listo

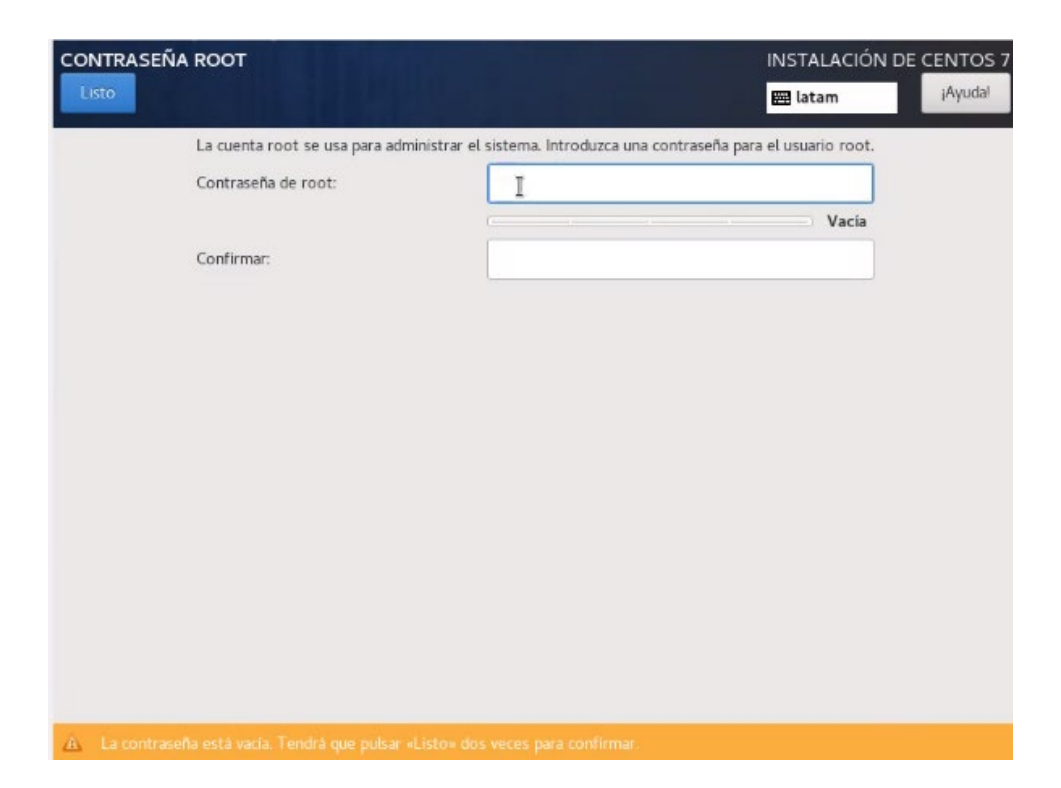

21 Dar clic a creación de usuario, llenar los campos a excepción de la contraseña y desmarcar las dos casillas. Dar clic en listo

| CREAR USUARIO                 | INSTALACIÓN DE CENTOS                                                                                                    |        |  |
|-------------------------------|----------------------------------------------------------------------------------------------------|--------|--|
| Listo                         | il atam 🥼                                                                                                    | Ayuda! |  |
| Nombre completo               | [ I                                                                                                    |        |  |
| Nombre de usuario             |                                                                                                    |        |  |
|                               | Consejo: Mantenga su nombre de usuario menor a 32 caracteres y no utilice espacios.<br>Hacer que este usuario sea administrador<br>Se requiere una contraseña para usar esta cuenta |        |  |
| Contraseña                    |                                                                                                    |        |  |
|                               | Vacia                                                                                                    |        |  |
| Confirmar la contraseña       |                                                                                                    |        |  |
|                               | Avanzado                                                                                                    |        |  |
|                               |                                                                                                    |        |  |
|                               |                                                                                                    |        |  |
|                               |                                                                                                    |        |  |
|                               |                                                                                                    |        |  |
| 🛕 🛛 La contraseña está vacía. |                                                                                                    |        |  |

22 Esperar a que se instale todo.

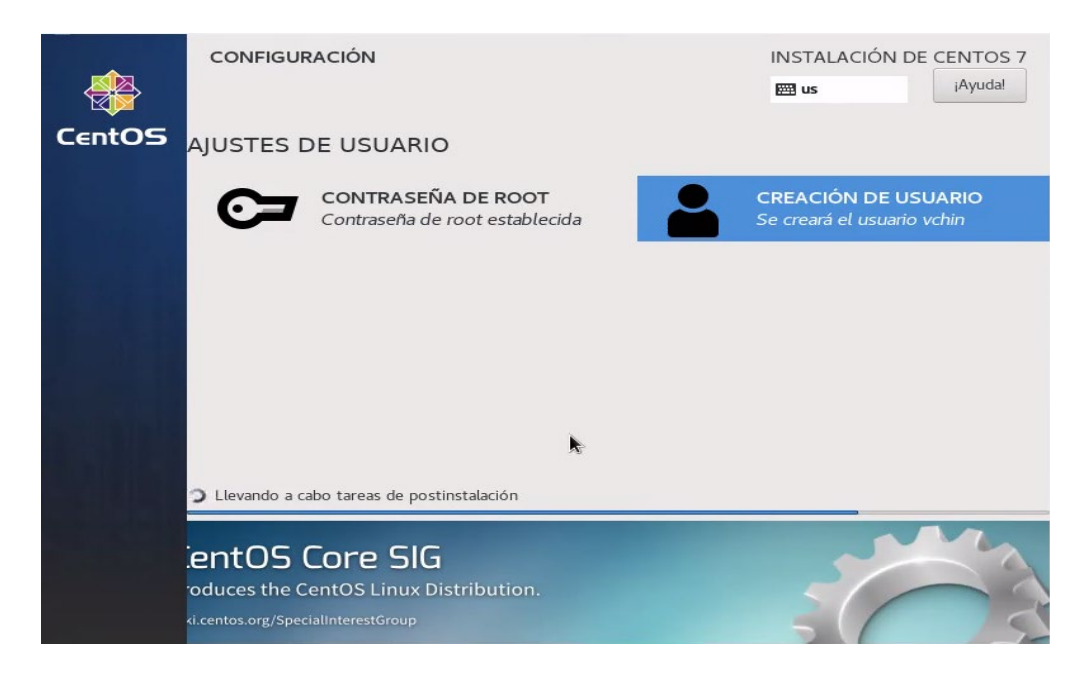

23 Dar clic en Licencia y marcar la casilla de hasta abajo y dar en listo.

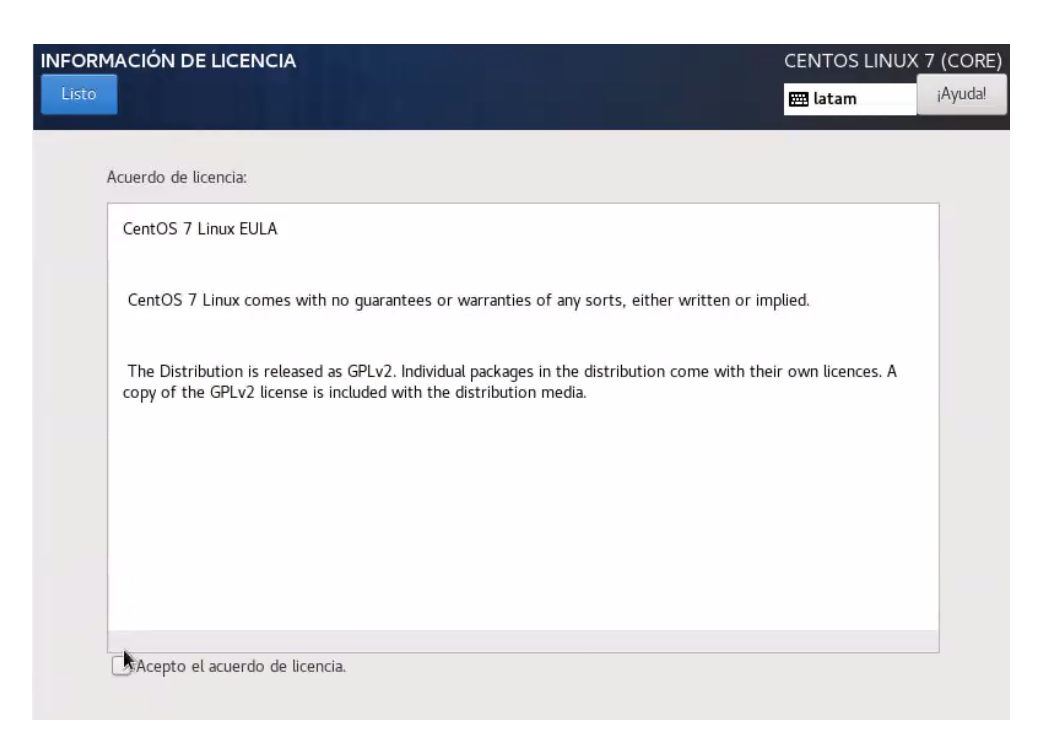

24 Dar clic derecho en el inicio y abrir terminal. Escribir el comando *su* y escribir la contraseña de root, luego *yum upgrade* y posteriormente *yum update*.

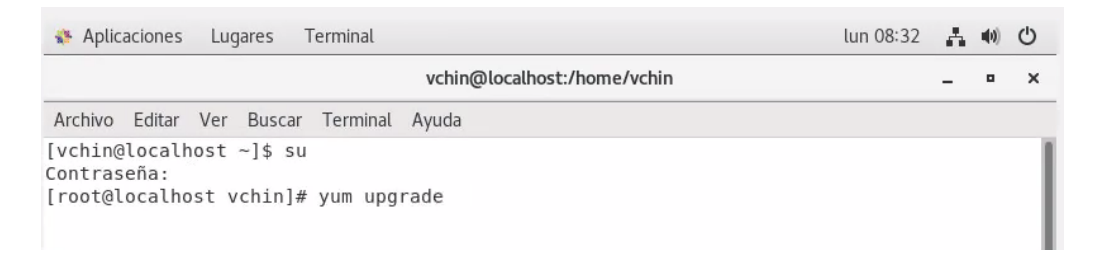

25 Dar click derecho en el inicio y abrir terminal. Poner el siguiente comando como se muestra en la imagen y dar enter. (Notar que antes del https y hasta el final hay comillas simples).

esteban@localhost:~ \_ = ×

[esteban@localhost ~]\$ curl -0 'https://ftp.ripe.net/ripe/atlas/software-probe/centos7/noarch/ripe-atlas-repo-1-2.el7.noarch.rpm'

#### 26 Luego de dar enter, escribir *ls -al* para verificar que se instaló correctamente

```
N Aplicaciones Lugares Terminal
```

esteban@localhost:~ Archivo Editar Ver Buscar Terminal Ayuda [esteban@localhost ~]\$ curl -0 'https://ftp.ripe.net/ripe/atlas/sofware-probe/centos7/noarch/ripe-atlas-repo-1-2.el7.noarch.rpm alhost ~]5 Curt -U https://tp.ipe.inc/ipe/state/states/states/ % Received % Xferd Average Speed Time Time Time Current Dlaad Upload Total Spent Left Speed % Total 100 272 100 272 0 Θ 0 --:--:--319 319 [esteban@localhost ~]\$ ls -al total 40 drwx-----. 16 esteban esteban 4096 oct 13 08:23 drwx-----. 16 esteban esteban 4096 oct 13 08:23 .
drwxr-xr-x. 3 root root 21 oct 12 08:28 ..
-rw-----. 1 esteban esteban 46 oct 12 08:47 .bash\_history
-rw-r-r--. 1 esteban esteban 18 mar 31 2020 .bash\_logout
-rw-r-r--. 1 esteban esteban 231 mar 31 2020 .bashrc
drwx-----. 16 esteban esteban 4096 oct 12 08:48 .cache
drwxr-xr-x. 14 esteban esteban 4096 oct 12 08:34 .config
drwx-rxr-x 3 esteban esteban 4096 oct 12 08:32 .dws drwx-----. 3 esteban esteban drwxr-xr-x. 2 esteban esteban 25 oct 12 08:32 .dbus 6 oct 12 08:32 Descargas drwxr-xr-x. 2 esteban esteban drwxr-xr-x. 2 esteban esteban 6 oct 12 08:32 Documentos 6 oct 12 08:32 Escritorio 
 drwxr-xr-x.
 2 esteban esteban
 6 oct 12 08:32 Escritorio

 -rw-----.
 1 esteban esteban
 16 oct 12 08:32 .esd\_auth

 -rw------.
 1 esteban esteban
 60 oct 12 08:32 .esd\_auth

 drwxr-xr-x.
 2 esteban esteban
 60 oct 13 08:09 .ICEauthority

 drwxr-xr-.
 3 esteban esteban
 60 oct 13 08:22 Imágenes

 drwxr-xr-x.
 6 esteban esteban
 19 oct 12 08:32 .local

 drwxr-xr-x.
 8 esteban esteban
 81 oct 12 08:48 .mozilla
 drwxr-xr-x. 2 esteban esteban [esteban@localhost ~]\$

27. Escribir el comando siguiente: *sha256sum ripe-atlas-repo-1-*2.el7.noarch.rpm y dar enter

```
drwxr-xr-x. 2 esteban esteban 6 oct 12 08:32 Público

-rw-rw-r--. 1 esteban esteban 272 oct 13 08:23 ripe-atlas-repo-1-2.el7.noarch.rpm

drwxr-xr-x. 2 esteban esteban 6 oct 12 08:32 Vídeos

[esteban@localhost ~]$ sha256sum ripe-atlas-repo-1-2.el7.noarch.rpm

066ce03623851ab90fe8b44e6dcb364cb6ded6d658157e7d632a30174bb2ffa0 ripe-atlas-repo-1-2.el7.noarch.rpm

[esteban@localhost -]$
```

28. Escribir el comando siguiente: *su* das enter y pones la contraseña del usuario root, luego escribes el comando *yum install ripe-atlas-repo-1-2.el7.noarch.rpm* y dar enter

|                                                                                                    |                                                                                                    | esteban@localhost:/                                                                                                    | home/esteban                                            | _ = ×      |
|----------------------------------------------------------------------------------------------------|----------------------------------------------------------------------------------------------------|----------------------------------------------------------------------------------------------------|---------------------------------------------------------|------------|
| Archivo Editar Ver Buscar Ter                                                                                                    | minal Ayuda                                                                                                    |                                                                                                    |                                                         |            |
| drwcrwr.w. 2 esteban este<br>[sexbean]cochost-15 sm3<br>cd2bfh7004e8070527c39324<br>[sexbean]cochost-15 su3<br>Contraefai<br>[sexbean]cochost-15 su<br>Contraefai<br>[sexbean]cochost-15 su<br>Contraefai<br>[sexbean]cochost-15 su<br>Contraefai<br>Compleanlost esteban]e y<br>Complementos cargados:faste<br>Examinando rubeal at<br>Poequencias<br>we subciendo dependencias<br>>> Egoutando grueba det<br>>> Resoluciand de dependencias | ban 6 oct 12 08:82<br>Sisum ripe-atlas-repo-<br>00336f67ba59230f8f0904.<br>ón<br>um install ripe-atlas-<br>stmlrror, langpacks<br>12.427.noarch.rpm rans<br>12.427.noarch.rpm rans<br>amasoción<br>o.noarch 0:1-2.el7 debrias<br>finalizada | Videos<br>12.el7.noarch.rpm<br>288f60eaad816c3 r:<br>repo-1-2.el7.noarci<br>pe-atlas-repo-1-2.<br>ser instalado<br>e ser instalado | pe-atlas-repo-1-2.el7.noarch.rpm<br>1.rpm<br>ll7.noarch |            |
| Package                                                                                                    | Arquitectura                                                                                                    | Versión                                                                                                    | Repositorio                                             | Tamañc     |
| Instalando:<br>ripe-atlas-repo                                                                                                    | noarch                                                                                                    | 1-2.el7                                                                                                    | /ripe-atlas-repo-1-2.el7.noarch                         | 1.2 k      |
| Resumen de la transacción<br>Instalar 1 Paquete<br>Instalar 1 Paquete<br>Tamaño tostal.1.2 k<br>Tamaño instalado: 1.2 k<br>Is this ok (yd/Ml: y<br>Downloading packages:<br>Running transaction check<br>Running transaction test<br>Transaction test succeeded<br>Running transaction test<br>Comprobando i ripe-atla<br>Instalado:<br>ripe-atlas-repo.noarch 0:<br>iisteal                                                                  | s-repo-1-2.el7.noarch<br>s-repo-1-2.el7.noarch<br>1-2.el7                                                                                                    |                                                                                                    | I                                                       | 1/1<br>1/1 |
| [root@localhost esteban]#                                                                                                    | I                                                                                                    |                                                                                                    |                                                         |            |

29. Escribir el comando exit, luego escribir: *cat /etc/yum.repos.d/ripe-probe.repo y dar enter*.

```
iListo!
[root@localhost esteban]# exit
exit
[esteban@localhost ~]$ cat /etc/yum.repos.d/ripe-atlas-probe.repo
[ripe-atlas-probe]
name=RIPE Atlas Probe Repo
baseurl=https://ftp.ripe.net/ripe/atlas/software-probe/centos7
gpgkey=file:///etc/pki/rpm-gpg/ripe-atlas-probe
enabled=1
repo_gpgcheck=1
gpgcheck=0
[esteban@localhost ~]$
```

30. Entrar en usuario root con el comando su y escribir la contraseña del usuario, luego escribir el comando **yum install atlasswprobe** dar enter y dar que si con las teclas correspondientes

```
[esteban@localhost -]$ su
Contraseña:
[root@localhost esteban]# vum install atlasswprobe
```

31 Si le apareció el mensaje de "¡Listo!" quiere decir que todo se ha instalado correctamente, ahora hay que registrarse en la siguiente página <u>https://atlas.ripe.net/apply/swprobe/</u> para obtener una llave pública.

32. Escribir el comando *exit* y posteriormente escribir *cat /var/atlas-probe/etc/probe\_key.pub* 

```
iListo!
[root@localhost esteban]# exit
exit
[esteban@localhost ~]$ cat var/atlas-probe/etc/probe_key.pub
cat: var/atlas-probe/etc/probe_key.pub: No existe el fichero o el directorio
[esteban@localhost ~]$ cat /var/atlas-probe/etc/probe key.pub
```

33. Copiar la llave publica desde ssh hasta localhost, abrir tu correo en la máquina virtual y mandátelo a tu mismo correo para utilizarlo en tu equipo original. Une vez hecho esto, vuelve a entrar a esta página <u>https://atlas.ripe.net/apply/swprobe/</u> y llena el formulario.

| ×                                                                                                |                                                   | tlas                                                                                                    | 009 j               |
|--------------------------------------------------------------------------------------------------|---------------------------------------------------|----------------------------------------------------------------------------------------------------|---------------------|
| 습                                                                                                | Home                                              | Apply for your RIPE Atlas software probe                                                                         |                     |
| Q                                                                                                | About RIPE Atlas                                  | AS Number:                                                                                                    |                     |
| 掜                                                                                                | Get Involved                                      | city:                                                                                                    |                     |
|                                                                                                  | Probes and Anchors                                | Country:                                                                                                    |                     |
| 4ª                                                                                               | Measurements, Map                                 | > Public Key:                                                                                                    |                     |
| Ξ                                                                                                | Resources                                         | S and a second second second second second second second second second second second second second second second |                     |
| Bø                                                                                               | RIPE NCC Members                                  |                                                                                                    |                     |
| e<br>B<br>B<br>B<br>B<br>B<br>B<br>B<br>B<br>B<br>B<br>B<br>B<br>B<br>B<br>B<br>B<br>B<br>B<br>B | My Atlas<br>Credits, Keys and more                | Valid keys are 2048 to 4095-bit BSA and have the format: ssh-rsa KEYPART username                                |                     |
|                                                                                                  |                                                   | Notes:                                                                                                    |                     |
|                                                                                                  |                                                   |                                                                                                    |                     |
| E                                                                                                | Documentation                                     |                                                                                                    |                     |
| Q                                                                                                | Feedback<br>Tell us what you think                | I accept the RIPE Atlas Service Terms and Conditions:                                                            |                     |
| ġţ                                                                                               | Legal<br>Copyright, Privacy, Terms and<br>Cookies | II mettgooglacom is sharing your screen, Stop sharing Hids                                                       | it your application |

En el apartado AS number pon una serie de números aleatorios, en ciudad pon tu ciudad y el tu país, en public key copia y pega la llave que te mandaste a tu correo en el paso anterior y le das en la parte de abajo que aceptar los términos y condiciones y lo envías dando clic en el botón Submit. Después de haber hecho esto te deben de llegar dos correos que pueden tardar hasta 4 horas.